## Подача заявки на получение сертификата персонифицированного финансирования дополнительного образования происходит автоматически при подаче заявки на программу, по которой доступна оплата сертификатом.

1. Пройдя по ссылке, указанной ниже, Вы попадете на общий список программ ДО ГБОУ Лицей № 126 (рис 1), затем необходимо нажать кнопку «Войти». При этом вы будете переадресованы на страницу авторизации Портала Госуслуг, через который осуществляется вход и регистрация. После завершения авторизации Вы будете возвращены на портал «Дополнительное образование г. Санкт-Петербура»

https://dopobr.petersburgedu.ru/organizations/9343/programs/

| Петербургское<br>образование            |                                                                                                    | inite<br>Creation |                                                       |
|-----------------------------------------|----------------------------------------------------------------------------------------------------|-------------------|-------------------------------------------------------|
|                                         |                                                                                                    |                   | ГОСУСЛУГИ Единая система<br>идентификации и аутентифи |
| ОУ Лицей № 126                          | <u> </u>                                                                                                    |                   |                                                       |
| тербурга                                |                                                                                                    |                   |                                                       |
| and a second                            |                                                                                                    |                   | Вхол                                                  |
| oppose di C<br>ndicionali               |                                                                                                    | mana              | Слод                                                  |
|                                         | XXXX                                                                                                    |                   |                                                       |
| ИСАНИЕ КРУЖКИ И СЕКЦИИ 15               |                                                                                                    |                   | esia_superuser@test                                   |
|                                         |                                                                                                    |                   | Другой пользователь                                   |
| Board valgevo                           | 95 программ дополнительного образования                                                                                                    |                   |                                                       |
|                                         |                                                                                                    |                   |                                                       |
| Bongefore                               | ни" хореографический коллектив                                                                                                    |                   | Пароль                                                |
| This figure                             | th terministic advantant and                                                                                                    |                   | (http://to                                            |
|                                         |                                                                                                    |                   |                                                       |
|                                         |                                                                                                    |                   |                                                       |
| atrigius atrigius explained by patients | Hat                                                                                                    |                   |                                                       |
| Rese Carer Compliant () Records         | To have except asked law first fare                                                                                                    |                   | Войти                                                 |
|                                         | and the second second se |                   | Bonn                                                  |
|                                         |                                                                                                    |                   |                                                       |
|                                         | -                                                                                                    | 9                 | Я не знаю пароль                                      |
| Журнал Пл                               | averta 126                                                                                                    |                   |                                                       |
| terreta terreta                         | Stitumentati atissi Last Neghare                                                                                                    |                   |                                                       |
|                                         |                                                                                                    |                   |                                                       |
|                                         | Concession of the second second second second second second second second second second second second second se                                                                                                    |                   |                                                       |
| ** *Pos Daugel                          | r                                                                                                    |                   | Вход с помощью электронной подписи                    |
|                                         | Stitlementory plant Garry Resultant                                                                                                    |                   |                                                       |
| leter spec                              |                                                                                                    |                   |                                                       |
|                                         |                                                                                                    | 0                 |                                                       |
| Вдохновен                               | не эстрадный танец                                                                                                    |                   |                                                       |
| ·                                       | When we are a street fair of the statute                                                                                                    |                   |                                                       |
|                                         |                                                                                                    |                   |                                                       |
| C horana                                |                                                                                                    |                   |                                                       |
|                                         |                                                                                                    |                   |                                                       |
| ten weenen                              | цасы                                                                                                    |                   |                                                       |

Рисунок 1

2. После авторизации, слева от кнопки «Меню», появится кнопка «Личный кабинет». После ее нажатия Вам откроется страница «Личный профиль».

3. Заполните личный профиль и сведения о детях

| нажать<br>«личный кабинет»<br>нажать кнопку<br>«редактировать»<br>заполнить<br>сведения о себе<br>нажать кнопку<br>«сохранить» | НА СТРАНИЦЕ<br>«ЛИЧНЫЙ ПРОФИЛЬ»<br>ПОДРАЗДЕЛ «МОИ ДЕТИ»<br>НАЖАТЬ КНОПКУ<br>«ДОБАВИТЬ»<br>ЗАПОЛНИТЬ<br>СВЕДЕНИЯ О РЕБЕНКЕ<br>НАЖАТЬ КНОПКУ<br>«СОХРАНИТЬ» |
|----------------------------------------------------------------------------------------------------|----------------------------------------------------------------------------------------------------|
|----------------------------------------------------------------------------------------------------|----------------------------------------------------------------------------------------------------|

4. Чтобы найти нужную Вам программу на сайте Навигатора дополнительного образования, необходимо поставить «галочку» (рис 2) напротив поля «Доступна оплата сертификатом» (слева внизу)

|   |                                                                                                    |                          | 😗 15200 finantine 126 Kanner | secons palena Caso Penapho              | P.8.  |   |
|---|----------------------------------------------------------------------------------------------------|--------------------------|------------------------------|-----------------------------------------|-------|---|
|   | Badapara.                                                                                                    |                          | Tonue come                   | /                                       |       | _ |
|   | Сферы нитерядов                                                                                                    |                          |                              |                                         |       |   |
|   |                                                                                                    |                          | Carry of Course Day of       |                                         |       |   |
|   | None-A convector                                                                                                    |                          | C TEV Progetime 125 Farming  | epoypese<br>ecore palore (avet-fare)(5) | ris . |   |
|   |                                                                                                    |                          | Concerner .                  |                                         |       |   |
|   | Poperativese                                                                                                    |                          |                              | Janecamio                               |       |   |
|   |                                                                                                    |                          |                              |                                         |       |   |
|   | Crossoon, sugrase                                                                                                    |                          | - U                          |                                         |       |   |
|   | Redaption.                                                                                                    |                          |                              | _                                       |       | / |
|   | -                                                                                                    |                          |                              |                                         |       |   |
|   | Доступна оплата сер                                                                                                    | тификатом                |                              |                                         |       |   |
|   |                                                                                                    |                          |                              |                                         |       |   |
|   | pereit c OB3                                                                                                    | 494540.078               |                              |                                         |       |   |
| ( |                                                                                                    | aveva Dza                |                              |                                         |       |   |
|   | Детей с 083                                                                                                    | erek c                   |                              |                                         |       |   |
| ( | Програнна предержа<br>детей с ОВЗ                                                                                                    | erek c                   |                              |                                         |       |   |
| ( | Грогдания предская<br>детек на допус<br>некалидности<br>тик адагтированского<br>Тик адагтированского                                                                                                    | -                        |                              |                                         |       |   |
| ( | Стротовно предноз<br>стротовно с ОВЗ<br>Адаторована долже<br>неказнальство<br>Тот адаторованносто<br>Тот адаторованносто<br>Тот.                                                                                                    | meks                     |                              |                                         |       |   |
| ( | Inpergence of the construction of the construction of the con |                          |                              |                                         |       |   |
| ( | International international internation | evelsa gra<br>erak c<br> |                              |                                         |       |   |
| ( | Introduction (Section 2) Introduction (Section 2) Introduction (Section 2) Introduction (Section 2) Introduction (Section 2) Introduction (Section 2) Introduction (Section 2) Introduction (Section 2) Introduction (Section 2) Introduction (Section 2) Introduction (Section 2)                                                                                                    | ereskic<br>              |                              |                                         |       |   |
| ( | Inforcement for any office of the second second secon | enek c                   |                              |                                         |       |   |
| ( | Information Information Informati                                                                                                    | erek c                   |                              |                                         |       |   |
| ( | Diggeon to any set of the set of the se | erake                    |                              |                                         |       |   |
| ( | Appropriate a provide a provide |                          |                              |                                         |       |   |

Рисунок 2

5. Найдя нужную программу ДО, необходимо нажать кнопку «Записаться».

При подаче заявки на программу необходимо отметить галочкой поле «Использовать оплату сертификатом» и заполнить все обязательные поля, которые отобразятся на форме подачи заявки:

| Обучающийся                                                                                                    |                  |
|----------------------------------------------------------------------------------------------------|------------------|
| Выберито                                                                                                    | $\sim$           |
| Использовать оплату сертификатом Комментарий к заявке                                                                                                    |                  |
|                                                                                                    |                  |
|                                                                                                    |                  |
|                                                                                                    |                  |
| Вы можете добавить к заявке документ из уже сохранён<br>в Личном кабинете                                                                                 | IPIX             |
| Вы можете добавить к заявке документ из уже сохранён<br>в Личном кабинете<br>Выберите                                                                     | чых              |
| Вы можете добавить к заявке докунент из уже сохранён<br>в Линном кабинете<br>Выберите<br>Или можете прикрепить докунент в форматах JPE0, JPC              | ных<br>кли PDF   |
| и можете добавить к заявке докунент на уже сохранён<br>в Линон кабенете<br>Выберите<br>Им можете прикрепить докунент в форматах ЭРЕО. ЭРС<br>+ Прикрепить | чых<br>i или PDF |

После заполнения всех полей нажмите кнопку «Отправить заявку». Заявка на получение сертификата формируется автоматически.

Проверить статус заявки на программу дополнительного образования можно в Личном кабинете пользователя в разделе «Заявки» на вкладке «Программы».

| программы 2.51 Мероприятия. 79    | СЕРТИФИКАТЫ П                                                                            |
|-----------------------------------|------------------------------------------------------------------------------------------|
|                                   |                                                                                          |
|                                   |                                                                                          |
| V8 sameox                         | Участие в программе Перейти к ползание                                                   |
| • 04.012023 Veseture              | Предпринимательским навыкам                                                              |
| Участие в программе Исследователь | основы проектной деятельности"                                                           |
| A TURN PULL Descent and and and   | Текущий статус                                                                           |
| Участие в программе               | Предварительна одобрена                                                                  |
| "Обучение школьников              | Наденски у выс вое получится                                                             |
| основы проектной деятельности*    |                                                                                          |
| • 12.00.2023                      | Сертификат Пирили содпификата                                                            |
| Участие в программе Тюльпаны и    | Частично                                                                                 |
| Папоротники                       |                                                                                          |
| 4. 54.07.2023 Veserius            | Ванные завеки                                                                            |
| Участие в программе Деливери      |                                                                                          |
| • 02.05.3022 Nacross              | Waawoaa Bentopee Antendeuppoana. 14.05.2012. Michickelik<br>antheline (+2.0002.000 KXC01 |
| Участвие в программе Электроника  | Иванова Алина Алинсандровна, 01.05.1902. Женский                                         |
|                                   | amprovidements of 1700001 XXXX XXXXX                                                     |
| Barpyters ease                    | Я бы очены хотялы, чтобы все процихо отлично!                                            |
|                                   | Copenado                                                                                 |
|                                   | СОБЫТИЯ ПО ЗАЯВКЕ                                                                        |
|                                   | Родительские собрания                                                                    |
|                                   | 67 oktologia 2022 a 10:00                                                                |